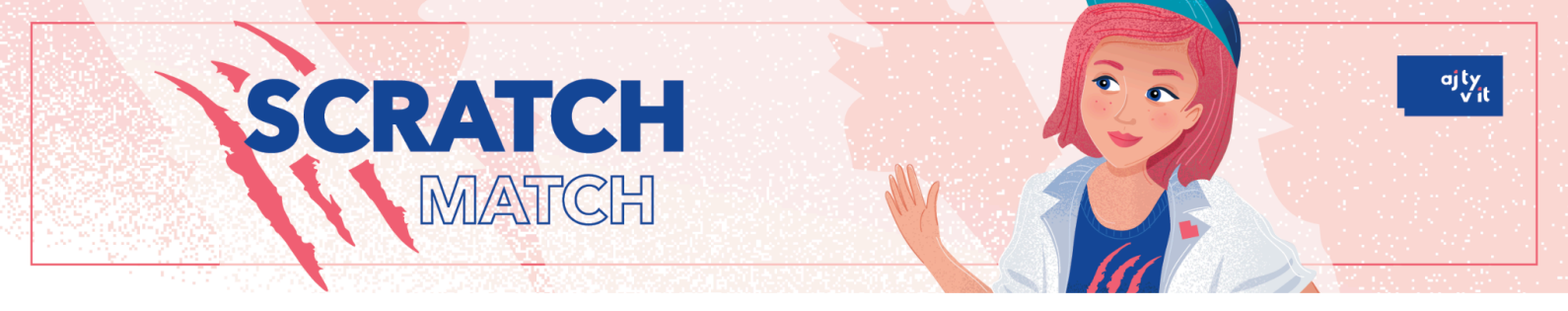

## Ako zdieľať projekt

- 1. Po prihlásení do účtu <u>Scratch</u>, sa zobrazí úvodná stránka, z ktorej sa dá prekliknúť k vytvoreným projektom:
  - a. buď cez ikonu foldra (priečinka) alebo
  - b. kliknutím na profil sa vyroluje ponuka, kde treba zvoliť "Moje veci"

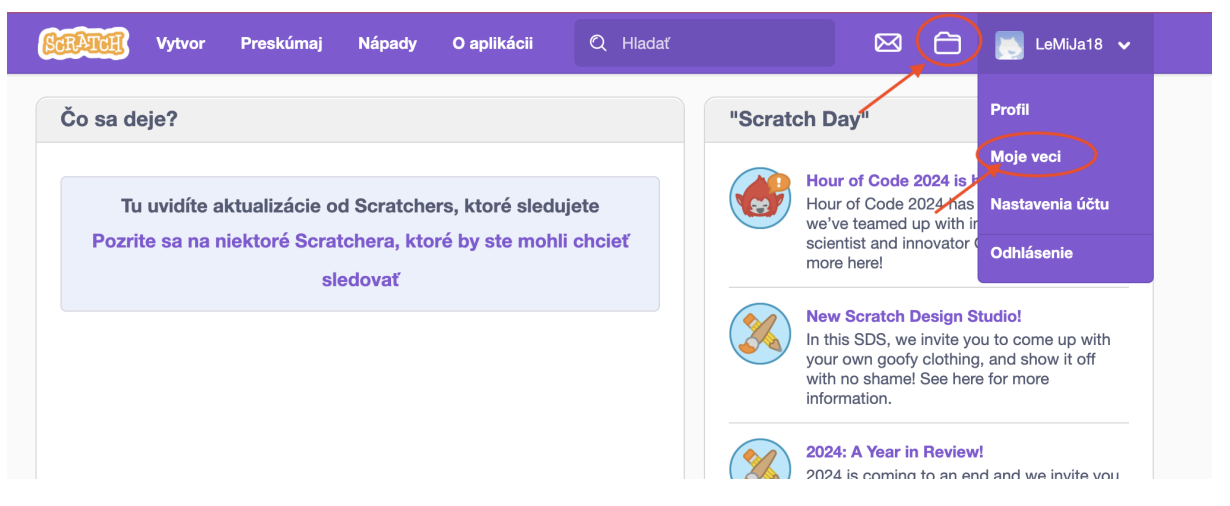

2. Následne sa zobrazia všetky vytvorené projekty. Vyberieš si projekt, ktorý chceš zdieľať a klikneš na jeho názov.

| SCRATCE Vytvor Preskúma | j Ideas O aplikácii 🔎 Hladať                                   | 🖂 🔀 🛃 LeMiJa18 -             |
|-------------------------|----------------------------------------------------------------|------------------------------|
|                         | Moje veci                                                      | + Nový projekt + Nové štúdio |
|                         | Zoradiť podľa 👻                                                |                              |
| All Projects ( 21 )     | Cherry Xida In & offered                                       |                              |
| Shared Projects (0)     | Last modified: menej ako minúta pred                           | Odstrániť                    |
| Unshared Projects (21)  | See inside                                                     |                              |
| My Studios (0)          | Futbal<br>Last modified: 4 May 2022                            |                              |
| Trash                   | Bee inside                                                     | Odstrániť                    |
|                         | Scratch match úvodne workshopy r<br>Last modified: 17 Jan 2023 |                              |
|                         | See inside                                                     | Odstrániť                    |
|                         |                                                                |                              |

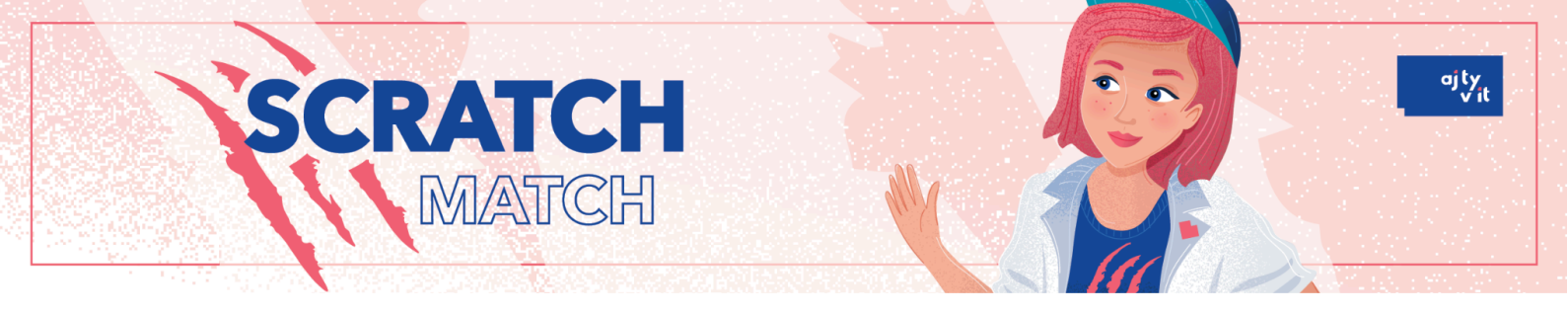

3. Po kliknutí na projekt, sa projekt otvorí s informáciami o projekte. Na vrchnej strane je uvedené, že projekt nie je zdieľaný a je potrebné kliknúť na tlačidlo "Zverejnit".

| STRATER Vytvor Preskúmaj Nápady O aplikácii                                                         | Q Hladat 🖂 🔂 LeMiJa18 🗸                                                                                          |  |
|----------------------------------------------------------------------------------------------------|----------------------------------------------------------------------------------------------------|--|
| Tento projekt nie je zdieľaný, takže ho vidíte iba vy. Kliknite na zdieľanie, aby to videli všetci! |                                                                                                    |  |
| Strašidelná záhrada (5 Pozrite sa dovnútra                                                          |                                                                                                    |  |
|                                                                                                    | 33 Inštrukcie                                                                                                    |  |
|                                                                                                    | Povedzte ľuďom, ako používať váš projekt (napríklad,<br>ktoré klávesy majú stlačiť).                             |  |
|                                                                                                    | Poznámky a kredity                                                                                               |  |
|                                                                                                    | Ako ste urobili tento projekt? Použili ste nápady, scenáre<br>alebo umelecké diela od iných ľudí? Ďakujem im tu. |  |
| ♡ 0 ☆ 0 ⑤ 0 ⊙ 2                                                                                     | © 10. 9. 2024                                                                                                    |  |

 Následne sa zobrazí informácia, že je projekt zverejnený a môžeš skopírovať odkaz na vytvorený projekt prostredníctvom "skopírovať odkaz" v pravom dolnom rohu.

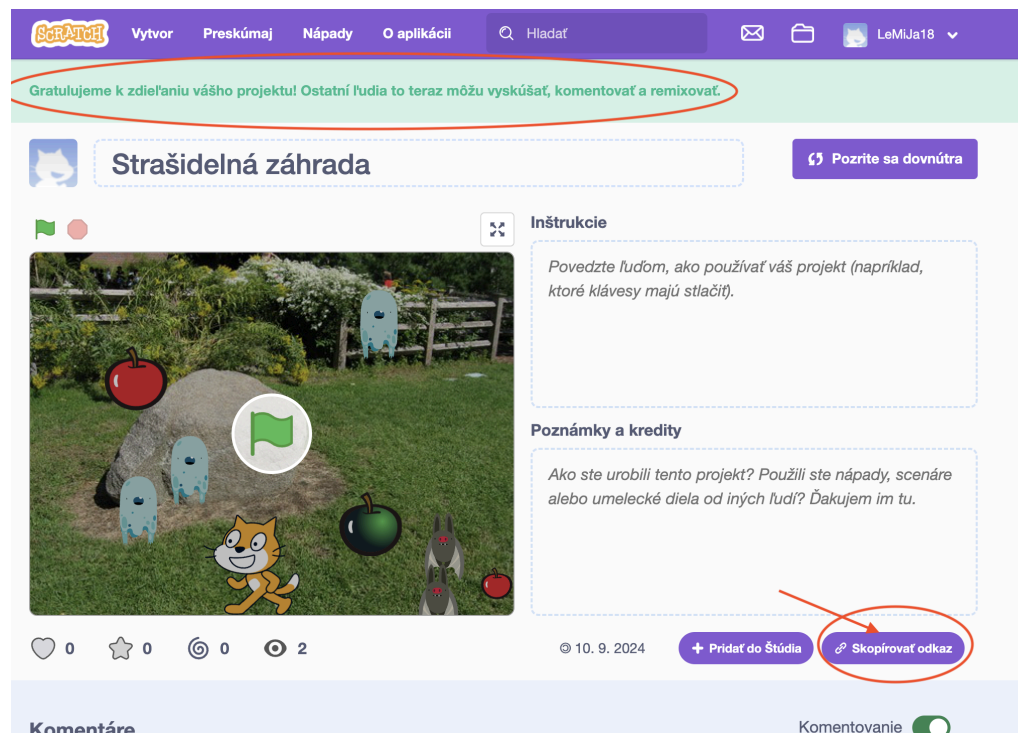

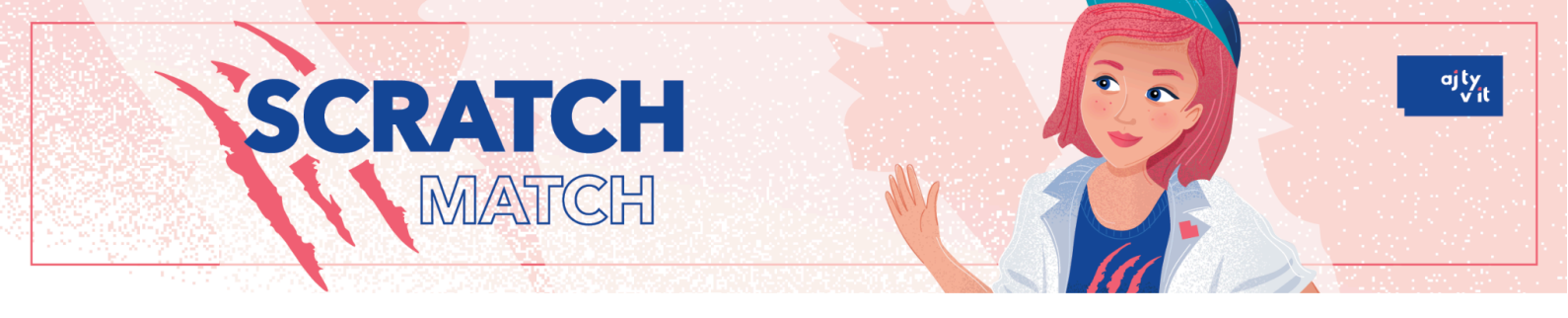

 Zobrazí sa nová tabuľka, kde sa nachádza odkaz na vytvorený projekt a prostredníctvom "kopírovať odkaz" projekt skopíruješ a vložíš do registračného formulára.

| <b>Statute:</b> Vytvor Preskúmaj Nápady O aplikácii Q                                                                                                    |                                                                                                    |  |  |  |
|----------------------------------------------------------------------------------------------------|----------------------------------------------------------------------------------------------------|--|--|--|
| Gratulujeme k zdieľaniu vášho projektu! Ostatní ľudia to teraz môžu vyskúšať, komentovať a remixovať.                                                                                   |                                                                                                    |  |  |  |
| Skopírovať                                                                                                    | odkaz X (5 Pozrite sa dovnútra                                                                                   |  |  |  |
| Odkaz                                                                                                    | Kopírovať odkaz                                                                                                  |  |  |  |
| https://scratch.mit.edu/projects/686076716                                                                                                    |                                                                                                    |  |  |  |
| Vložiť                                                                                                    | projekt (napríklad,                                                                                              |  |  |  |
| <iframe <br="" src="https://scratch.mit.edu/projects/686076716/embed">allowtransparency="true" width="485" height="402" frameborder="0"<br/>scrolling="no" allowfullscreen&gt;</iframe> |                                                                                                    |  |  |  |
|                                                                                                    | Ako ste urobili tento projekt? Použili ste nápady, scenáre<br>alebo umelecké diela od iných ľudí? Ďakujem im tu. |  |  |  |
| ♡ 0 ☆ 0 ⊚ 0 2                                                                                                    | © 10. 9. 2024 + Pridať do Štúdia 𝒞 Skopírovať odkaz                                                              |  |  |  |
| Komentáre                                                                                                    | Komentovanie                                                                                                    |  |  |  |